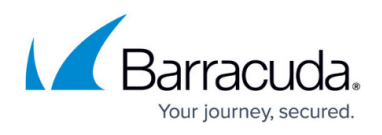

## How to Create a SAML Endpoint in Microsoft Azure and Client-to-Site SAML Configuration

https://campus.barracuda.com/doc/112167358/

Follow the guide below to create a SAML endpoint in Microsoft Azure and to configure a Barracuda CloudGen Firewall to use SAML authentication for the client-to-site VPN service.

## **Before You Begin**

- Create and configure a VPN service. For more information, see VPN.
- You must have an existing user group in your Microsoft Entra ID. For more information, see <a href="https://learn.microsoft.com/en-us/entra/fundamentals/how-to-manage-groups">https://learn.microsoft.com/en-us/entra/fundamentals/how-to-manage-groups</a>.
- An Advanced Remote Access subscription is required. For more information on subscriptions, see <u>Base Licensing and Subscriptions</u>.

#### Step 1. Create a SAML Endpoint in Microsoft Azure

- 1. Log into the Azure portal: https://portal.azure.com
- 2. In the left menu, click **All services** and search for *Microsoft Entra ID*.
- 3. Click Microsoft Entra ID.
- 4. In the left menu of the Microsoft Entra ID blade, click Enterprise applications.

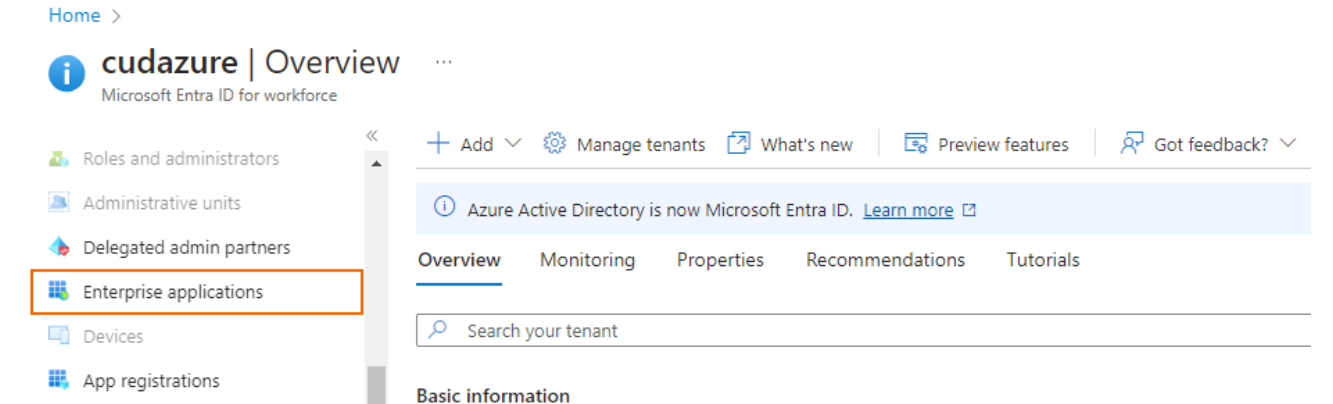

- 5. The Enterprise applications blade opens. Click Overview.
- 6. In the **Overview** blade, click **New application**.

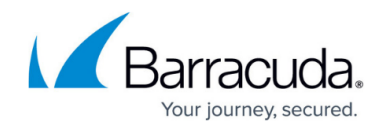

| Home >                                                                                                    |                                                        |
|----------------------------------------------------------------------------------------------------|--------------------------------------------------------|
| 👔 Enterprise application                                                                                                    | ons   Overview                                         |
| cudazure - Microsoft Entra ID for workfo                                                                                                    | irce                                                   |
| Overview A                                                                                                    | + New application 🖗 Got feedback?                      |
| () Overview                                                                                                    | Overview Tutorials                                     |
| X Diagnose and solve problems                                                                                                    | Search your tenant                                     |
| Manage                                                                                                    |                                                        |
| All applications                                                                                                    | Basic information                                      |
| 7. The Browse Microsoft Entra Ga                                                                                                    | Illery blade opens. Click Create your own application. |
|                                                                                                    |                                                        |
| Home > Enterprise applications   Ov                                                                                                    | verview >                                              |
| Browse Microsoft En                                                                                                    | tra Gallery                                            |
| browse interosoft En                                                                                                    | tra Gallery                                            |
| + Create your own application                                                                                                    | Sot feedback?                                          |
| The Microsoft Entra App Gallery is a cat                                                                                                    | alog of thousands of apps that make it eas             |
| their apps. Browse or create your own a                                                                                                    | pplication here. If you are wanting to publ            |
| Search application                                                                                                    | Single Sign-on : All                                   |
| 9 Enter the name of your application                                                                                                    | n and select Integrate any other application you den't |
| find in the gallery (Non-gallery                                                                                                    | v).                                                    |
| Create your own application                                                                                                    | ×                                                      |
| 🖗 Got feedback?                                                                                                    |                                                        |
| What's the name of your app?                                                                                                    |                                                        |
| Campus-Saml                                                                                                    |                                                        |
| What are you looking to do with your application?                                                                                                    |                                                        |
| <ul> <li>Contigure Application Proxy for secure remote access to an on-premises a</li> <li>Register an application to integrate with Microsoft Entra (App you're deve</li> </ul> | loping)                                                |
| Integrate any other application you don't find in the gallery (Non-gallery)                                                                                                    | ]                                                      |

| Campus-S                    | ml 🗸                                                                                                    |
|-----------------------------|----------------------------------------------------------------------------------------------------|
| What are yo                 | I looking to do with your application?                                                                      |
| Config                      | re Application Proxy for secure remote access to an on-premises applicatio                                  |
| 🔿 Registe                   | an application to integrate with Microsoft Entra (App you're developing)                                    |
|                             | e any other application you don't find in the calleny (Non-calleny)                                         |
| <ul> <li>Integra</li> </ul> | e any other application you don't find in the gallery (Non' gallery)                                        |
| We fou<br>We rec            | nd the following applications that may match your entry<br>mmend using gallery applications when possible.  |
| We fou<br>We rec            | and the following applications that may match your entry<br>mmend using gallery applications when possible. |

9. Click **Create**.

After the application is successfully deployed, it automatically opens the **Overview** blade of the created application.

10. In the left menu, select **Properties**.

## Barracuda CloudGen Firewall

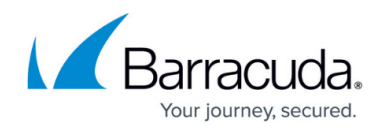

| Deployment Plan                                              |                                                                         |                                                                        |                             |
|--------------------------------------------------------------|-------------------------------------------------------------------------|------------------------------------------------------------------------|-----------------------------|
|                                                              | Name ①                                                                  |                                                                        |                             |
| × Diagnose and solve problems                                | mpittracher-saml                                                        |                                                                        |                             |
| Manane                                                       | Application ID ①                                                        |                                                                        |                             |
|                                                              | d7d43b7e-a478-4116-b525 D                                               |                                                                        |                             |
| A Queer                                                      | Object ID                                                               |                                                                        |                             |
| A Palor and administrators                                   | 22640104-2007-4003-8414 12                                              |                                                                        |                             |
|                                                              | Getting Started                                                         |                                                                        |                             |
| Osers and groups                                             |                                                                         |                                                                        |                             |
| Single signion                                               |                                                                         |                                                                        |                             |
| Provisioning                                                 | 1. Assign users and groups                                              | 2. Set up single sign on<br>Table upset to size into their application | 3. Provision User Accounts  |
| Application proxy                                            | to the applications                                                     | using their Azure AD credentials                                       | accounts in the application |
| Generation Self-service                                      | Assign users and groups                                                 | Get started                                                            | Get started                 |
| <ul> <li>Custom security attributes<br/>(preview)</li> </ul> |                                                                         |                                                                        |                             |
| Security                                                     |                                                                         | C. I. Sultannin                                                        |                             |
| Conditional Access                                           | 4. Conditional Access                                                   | Enable users to request access to the                                  |                             |
| Permissions                                                  | Secure access to this application with a<br>customizable access policy. | application using their Azure AD                                       |                             |
| Token encryption                                             | Create a policy                                                         | Get started                                                            |                             |
| Activity                                                     |                                                                         |                                                                        |                             |
|                                                              |                                                                         |                                                                        |                             |

11. In the Properties blade, disable Assignment required and click Save.

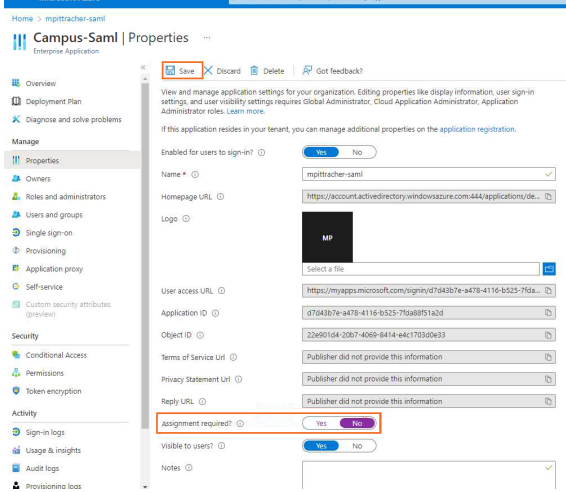

- 12. In the left menu, click **Single sign-on**.
- 13. The Single sign-on blade opens. Select SAML.

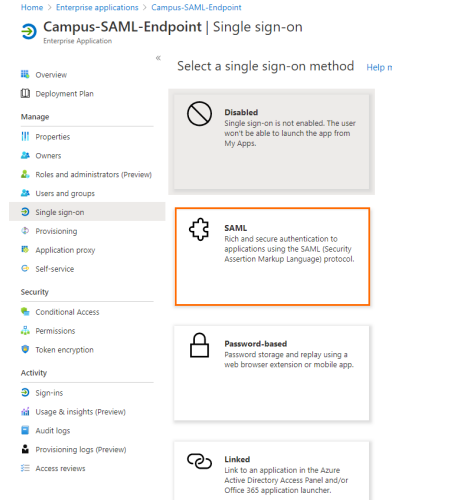

14. The SAML-based Sign-on blade opens. Copy the Login URL.

## Barracuda CloudGen Firewall

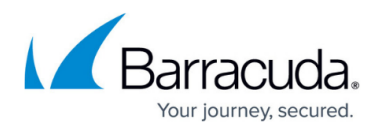

| Campus-Samil (SAML-based Sign-on                                                                                                    |                                                |                                          |                                                                          |
|----------------------------------------------------------------------------------------------------|------------------------------------------------|------------------------------------------|--------------------------------------------------------------------------|
| Conviction     Conviction     Conviction     Conversion     Conversion     C     | Campus-Saml  SAML-bas                          | ed Sign-on                               |                                                                          |
|                                                                                                    | Overview                                       | ↑ Upload metadata file                   | sign-on mode 1 Test this application A Got feedback?                     |
| Stata     Active       Stata     Active       Thombyers     Special Thombyers       Stata     Active       Thombyers     Special Thombyers       Special Thombyers     Special Thombyers       Special Thompyers     Special Thombyers       Special Thompyers     Special Thompyers       Special Thompyers     Special Thompyers       Special Thompyers     Special Thompyers       Special Thompyers     Special Thompyers       Special Thompyers     Special Thompyers       Special Thompyers     Special Thompyers       Special Thompyers     Spec                                                                                                    | Deployment Plan                                | Token signing certificate                | 1.                                                                       |
| A of your and usune processor     A of your and usune processor     Your and usune processor     Your and usune processor     Your and usune procesor     Your and usune processor     Your and usune procesor     You     | × Simmer and other meltions                    | Status                                   | Active                                                                   |
| Marage         Instruction famil         methods/relations/action           IP Properties         The finance in Maradia to U         methods/relations/actions/actions/a                                                                                     | <ul> <li>Dragnose and some problems</li> </ul> | Thumbprint                               | D994292775296E30185D819A5C4265F255744CE2                                 |
| If Properties     App Federation Metabla UI <u>Http://grappm.microsoftnorime.com/42/2eeft-6/fraD</u> If Owers     Certificite (aso4)     Download       If Owers     Certificite (aso4)     Download       If Owers     Certificite (aso4)     Download       If Owers     Certificite (aso4)     Download       If Owers     Certificite (aso4)     Download       If Owers     Certificite (aso4)     Download       If Owers     Certificite (aso4)     Download       If Owers     Certificite (aso4)     Download       If Owers     Certificite (aso4)     Download       Void read owers     0     Download       If Owers     0     Download       If Owers     0     Download       If Owers     0     Download       If Owers     0     Download       If Owers     0     Download       Owers     0     Download       Owers     0     Download       Owers     0     Download       Owers     0     Download       Owers     0     Download       Owers     0     Download       Owers     0     Download       Owers     Download     Download       Owers     Download                                                                                                    | Manage                                         | Notification Email                       | mpittracher@barracuda.com                                                |
| Control Based     Control Based     Control     | III Properties                                 | App Federation Metadata Url              | https://login.microsoftonline.com/4c2cee7c-97ca                          |
| Control Environmentations Solves and groups Solves and groups Sol |                                                | Certificate (Base64)                     | Download                                                                 |
|                                                                                                    | A Owners                                       | Certificate (Raw)                        | Download                                                                 |
|                                                                                                    | & Roles and administrators                     | Federation Metadata XML                  | Download                                                                 |
|                                                                                                    | Users and groups                               | Verification certificates (optional) (Pr | eview)                                                                   |
| Develoaning     Active 0     Experied     Active 0     Active 0       | Single sign-on                                 | Required                                 | No                                                                       |
| Specification procy     Set service     Set up mpittracher-saml     Vour area to configure the application to link with Azure A.D     Login UR:     Set up mpittracher-saml     Conditional Access     Conditional Access     Conditional Access     Text single sign-on with mpittracher-saml     Text single sign-on us working. Users will need to be added to Users and groups before they can sign in.     Sign-in hogs:     Set up mpittra     Text single sign-on us working. Users will need to be added to Users and groups before they can sign in.     Text single sign-on is working. Users will need to be added to Users and groups before they can sign in.     Text to required fields in they 1                                                                                                    | Provisioning                                   | Active                                   | 0                                                                        |
| Serieserke     Set op mpittacher-sami     Set op mpittacher-sami     Set op mpittacher-sami     Set op mpittacher-sami     Set op mpittacher-sami     Set of the splitation to link with Acure AC.     (cogin GL, http://tigmmicrosoftwrite.com/42/set/c-976C, http://tigmmicrosoftwrite.com/42/set/c-976C, http://tigmmicrosoftwrite.com/42/set/set/c-976C, http://tigmmicrosoftwrite.com/42/set/c-976C, htt                                                                                                    | Application proxy                              | Expired                                  | u u                                                                      |
| Conditional Access Conditional Access Conditional  | G Self-service                                 | Set up mnittracher-saml                  |                                                                          |
| purners)         Total and the departure and the second and the departure and the second and the departure and the departure and t                                | Custom security attributes                     | Veriff and to confirm the evolution      | and the second and                                                       |
| Sacuthy         Login co.         Ittp://gruphicosoftmile.com/42ceef-0fra0           & Conditional Access         Acara AD identifier         Ittp://gruphicosoftmile.com/42ceef-0fra0           & Conditional Access         Login AL identifier         Ittp://gruphicosoftmile.com/42ceef-0fra0           B By International Access         Test single sign-on with mpittracter-saml           Test single sign-on with mpittracter-saml           Test to see if single sign-on is working. User will need to be added to Users and groups before they can sign in.           In Usage A ministic                                                                                                    | (preview)                                      | tou in need to considere the apprication | D ID ID IN WITH AZDIE AD.                                                |
| Conditional Access     Actine au Determine     Integr/(tig) windows.met/accestr2/stra-ut2-steel     Deterministors     Text single sign-on with implituacter-saml     Text single sign-on with implituacter-saml     Text to see if single sign-on is working. Uses will need to be added to Users and groups before they can sign in.     Text to see if single sign-on is working. Uses will need to be added to Users and groups before they can sign in.     Text to see if single sign-on is working. Uses will need to be added to Users and groups before they can sign in.     Text to see if single sign-on is working. Uses will need to be added to Users and groups before they can sign in.     Text to see if single sign-on is working.                                                                                                    | Security                                       | LOGIN UKL                                | https://login.microsoftonline.com/4c2cee7c-97ca                          |
| termissions     termissions     termissions     Total single sign-on with mpittrader-sam!     Text single sign-on with mpittrader-sam!     Text single sign-on is working. Users will need to be added to Users and groups before they can sign in.     A fill dur required fields in they 1     Text     Text                                                                                                    | Conditional Access                             | Azure Au identifier                      | https://sts.windows.net/4c2cee7c;97ca-4f42-88ea                          |
| token excryption     Test single sign-on with mphtracher-sam!     Test single sign-on with mphtracher-sam!     Test to see single sign-on with mphtracher-sam!     Test to see single sign-on with mphtracher-sam!     Test to see single sign-on with mphtracher-sam!     Test to see single sign-on with mphtracher-sam!     Test     Test                                                                                                    | A Permissions                                  | Logour one                               | nttps://login.microsottonine.com/4c2cee7c-97ca                           |
| Activity Test single sigm-on with mpittacher-sam!<br>9 Sigm-in logs<br>11 Usage & insights Test to see if single sigm-on su working. Users will need to be added to Users and groups before they can sign in.<br>A Fil bus regime fields in Step 1 Test Test Test Test Test Test Test Test                                                                                                    | Token encryption                               | •                                        |                                                                          |
| Signini logs     Test to see if single sign-on is working. Users will need to be added to Users and groups before they can sign in.     All out required fields in Step 1     Test                                                                                                    | Activity                                       | Test single sign-on with mpittrache      | r-saml                                                                   |
| Charge & insights     Test                                                                                                    | Sign-in logs                                   | Test to see if single sign-on is working | Users will need to be added to Users and groups before they can sign in. |
| Test                                                                                                    | A Design & Installate                          | A Hill out required fields in Step 1     |                                                                          |
|                                                                                                    | in obage or inorgino                           | Test                                     |                                                                          |

15. Click Edit next to Basic SAML Configuration.

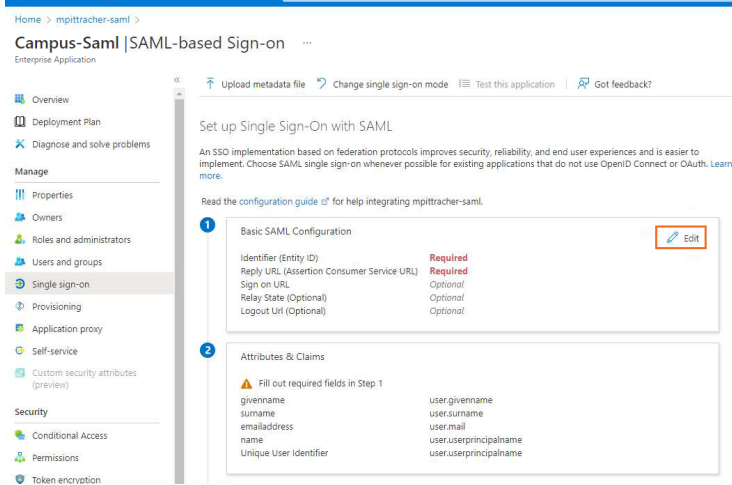

- 16. Click **Add reply URL** and paste the copied URL.
- 17. Open the SAML configuration on your Barracuda CloudGen Firewall, and copy the **Service Provider Entity ID**.
- 18. In the **Basic SAML Configuration** blade, click **Add identifier** and paste the copied login URL.

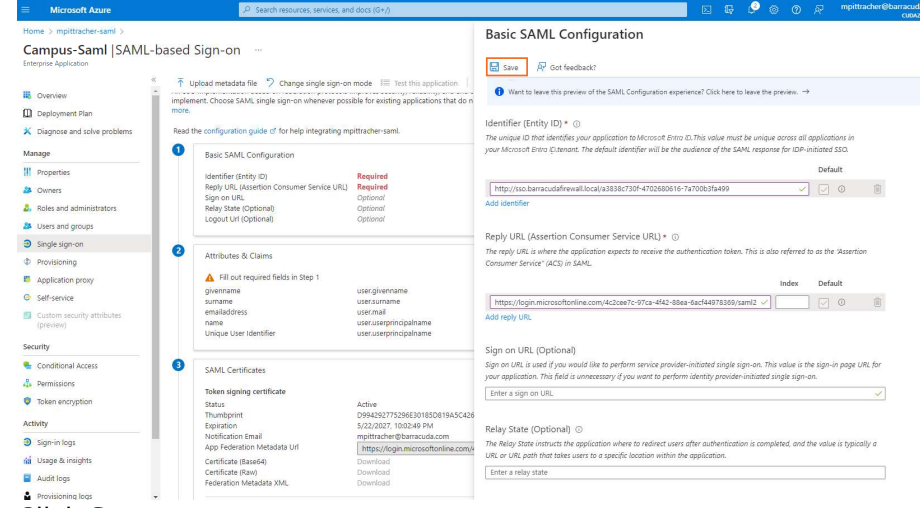

- 19. Click Save.
- 20. Click **X** to close the **Basic SAML Configuration** blade.

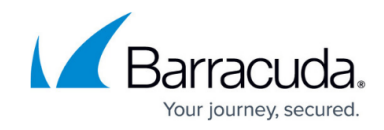

21. In the User Attribute & Claims section, click Edit.

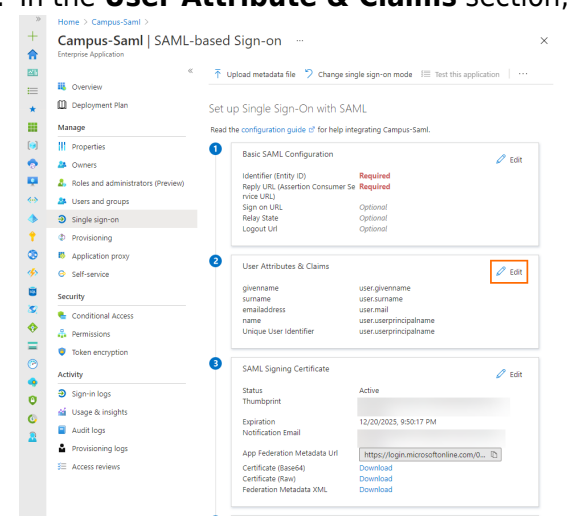

22. The User Attributes & Claims blade opens. Click Add a group claim.

|    | inte i campao cami i civine casca sign on i                                                                    |                                    |     |
|----|----------------------------------------------------------------------------------------------------|------------------------------------|-----|
| U  | ser Attributes & Claims                                                                                        |                                    |     |
|    |                                                                                                    |                                    |     |
| Н  | ⊢ Add new claim 🕂 Add a group claim 📰 Columns 🗏 🔊 Got feedback?                                                |                                    |     |
|    |                                                                                                    |                                    |     |
| Re | quired claim                                                                                                   |                                    |     |
| C  | llaim name                                                                                                    | Value                              |     |
| L  | Inique User Identifier (Name ID)                                                                               | user.userprincipalname [nameid-for | ••• |
| ٨  | Iditional claims                                                                                               |                                    |     |
| AC |                                                                                                    |                                    |     |
| C  | claim name                                                                                                    | Value                              |     |
| h  | ttp://schemas.xmlsoap.org/ws/2005/05/identity/claims/emailaddress                                              | user.mail •                        | ••• |
| h  | ttp://schemas.xmlsoap.org/ws/2005/05/identity/claims/givenname                                                 | user.givenname                     | ••• |
| h  | ttp://schemas.xmlsoap.org/ws/2005/05/identity/claims/name                                                      | user.userprincipalname             | ••• |
|    | a and a subsequence of the second second second second second second second second second second second second |                                    |     |

- 2
- 23. The Group Claims blade opens. Select Security groups and click Save.

| Group Claims                                                                                                    | ×      |
|----------------------------------------------------------------------------------------------------|--------|
| Manage the group claims used by Microsoft Entra ID to populate SAML tokens issued to your app                                                                                                    |        |
| Which groups associated with the user should be returned in the claim?           None           All groups           Security groups           Directory roles           Groups assigned to the application |        |
| Source attribute *                                                                                                    |        |
| Group ID                                                                                                    | $\sim$ |
| Advanced options                                                                                                    |        |
| Customize the name of the group claim                                                                                                    |        |
| Name (required)                                                                                                    |        |
| Namespace (optional)                                                                                                    |        |
| Emit groups as role claims ①                                                                                                    |        |
| Save                                                                                                    |        |

24. Click **X** to close the **User Attributes & Claims** blade.

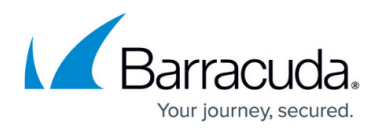

| Home > Campus-Saml > SAML-based Sign-on ><br>User Attributes & Claims |       |  |
|-----------------------------------------------------------------------|-------|--|
| + Add new claim + Add a group claim ≡≡ Columns   🖗 Got feed           | back? |  |
| Required claim                                                        |       |  |
| Claim name                                                            | Value |  |
|                                                                       |       |  |

If the number of groups a user is in exceeds a certain limit (150 for SAML, 200 for JWT) then an overage claim will be added, the claim sources pointing at the graph endpoint containing the list of groups for the user. (For detailed information, see <u>Claims in SAML</u> tokens in the Microsoft documentation.) The firewall does not use this link to extract user groups and therefore generates a "DENY: Group did not match" security entry in the VPN logs in this case, as no group policy containing a group filter will match. This can be avoided by creating a group filter, preventing Microsoft from sending a link pointing to the groups. For more information, see <u>Configure group claims for applications by using Microsoft Entra ID</u>.

25. In the **SAML-based Sign-on** blade, click **Download** to download the *Federation Metadata XML*.

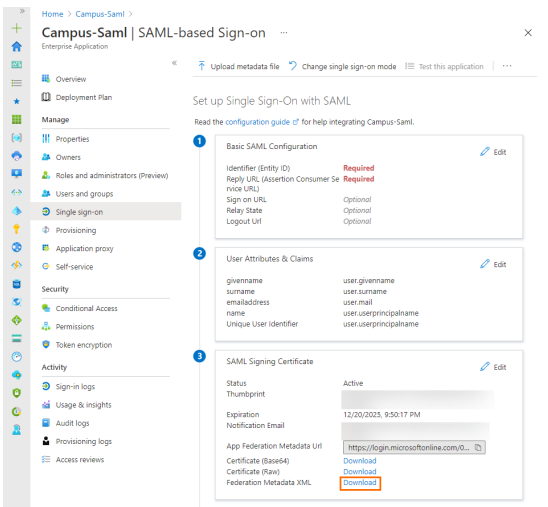

Note that some browsers might block the \*.xml file.

26. Save the file to your local machine.

### Step 2. Configure the Barracuda CloudGen Firewall to Use SAML Authentication

- 1. Connect to your Barracuda CloudGen Firewall and log in.
- 2. Go to CONFIGURATION > Configuration Tree > Infrastructure Services > Authentication Service.
- 3. In the left menu, click **SAML/ADFS Authentication**.
- 4. Click Lock.

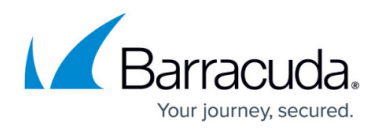

5. In the SAML General Information section, set Activate Scheme to yes.

 In the Identity Provider section, click Ex/Import. Then, click Import from File... and select the file retrieved in Step 1.

| <ul> <li>Configuration</li> </ul>                  | SAML General Information   |                                                |           |  |
|----------------------------------------------------|----------------------------|------------------------------------------------|-----------|--|
| MSAD Authentication                                | Activate Scheme            | Yes                                            | ✓ Ē*      |  |
| MSAD DC Client                                     | Method                     | SAML                                           | ∨ Ē*      |  |
| MS-CHAP Authentication SAML/ADFS Authenticat       | Number of Processes        | 5                                              | Ēv        |  |
| LDAP Authentication<br>RADIUS Authentication       |                            |                                                |           |  |
| TACACS+ Authentication                             | SAML Configuration         |                                                |           |  |
| RSA-ACE Authentication<br>NGF Local Authentication | Service Provider Entity ID | http://sso.barracudafirewall.local/2wf-3Tv-iNt | Ē         |  |
| MSNT Authentication                                |                            |                                                |           |  |
| Web Security Gateway<br>TS Agent Authentication    | Identity Provider          |                                                |           |  |
| Wi-Fi AP Authentication                            | Identity Provider Metadata | Ex/Import                                      | =~        |  |
| TOTP Authentication<br>OCSP Validation             | IDP Entity ID              | ×                                              | ◯ Other 📳 |  |
| Certificate Validation                             |                            |                                                |           |  |

- 7. Click Send Changes.
- In the Attributes section, specify the Assertion Name ID and select um:oasis:names:tc:SAML:1.1:nameid-format:emailAddress from the drop-down menu.
- 9. Click Send Changes.
- 10. Specify values for the following:
  - User Attribute Select Name ID (um:oasis:names:tc:SAML:1.1:nameidformat:emailAddress) from the drop-down menu.
  - Group Attribute Select Attribute(Groups) from the drop-down menu.
- 11. In the **Certificates** section, specify values for the following:
  - Enable Assertion Encryption Clear the check box.
  - Enable Assertion Signing Clear the check box.

| Certificates                              |                              |      |
|-------------------------------------------|------------------------------|------|
| Enable Assertion Encryption (recomm       |                              | Ē    |
| Service Provider Certificate for Encryp   | <explicit></explicit>        | ▼ ⊝  |
| Service Provider Private Key for Encry    | No Key present               | ¢.∼  |
| Explicit Service Provider Certificate for | No Certificate present       | Ö.   |
| Certificate Chain                         | No Certificate Chain present | ¢.∼  |
| Enable Assertion Signing (recommen        |                              | Ēv   |
| Service Provider Certificate for Signing  | <explicit></explicit>        | ▼    |
| Service Provider Private Key for Signing  | No Key present               | Ö.   |
| Explicit Service Provider Certificate for | No Certificate present       | ¢.~  |
| Certificate Chain                         | No Certificate Chain present | \$4~ |
|                                           |                              |      |

- 12. In the left menu of the **SAML/ADFS Authentication** window, click **Configuration Mode** and select **Switch to Advanced**.
- 13. In the **Endpoints** section, specify values for the following if SAML/ADFS is not used for Firewall Authentication. Otherwise, you can skip this step.
  - **Use Hostname from** Select **Explicit-Hostname** from the drop-down menu.

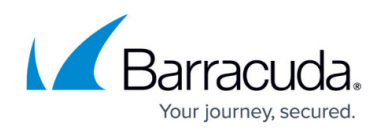

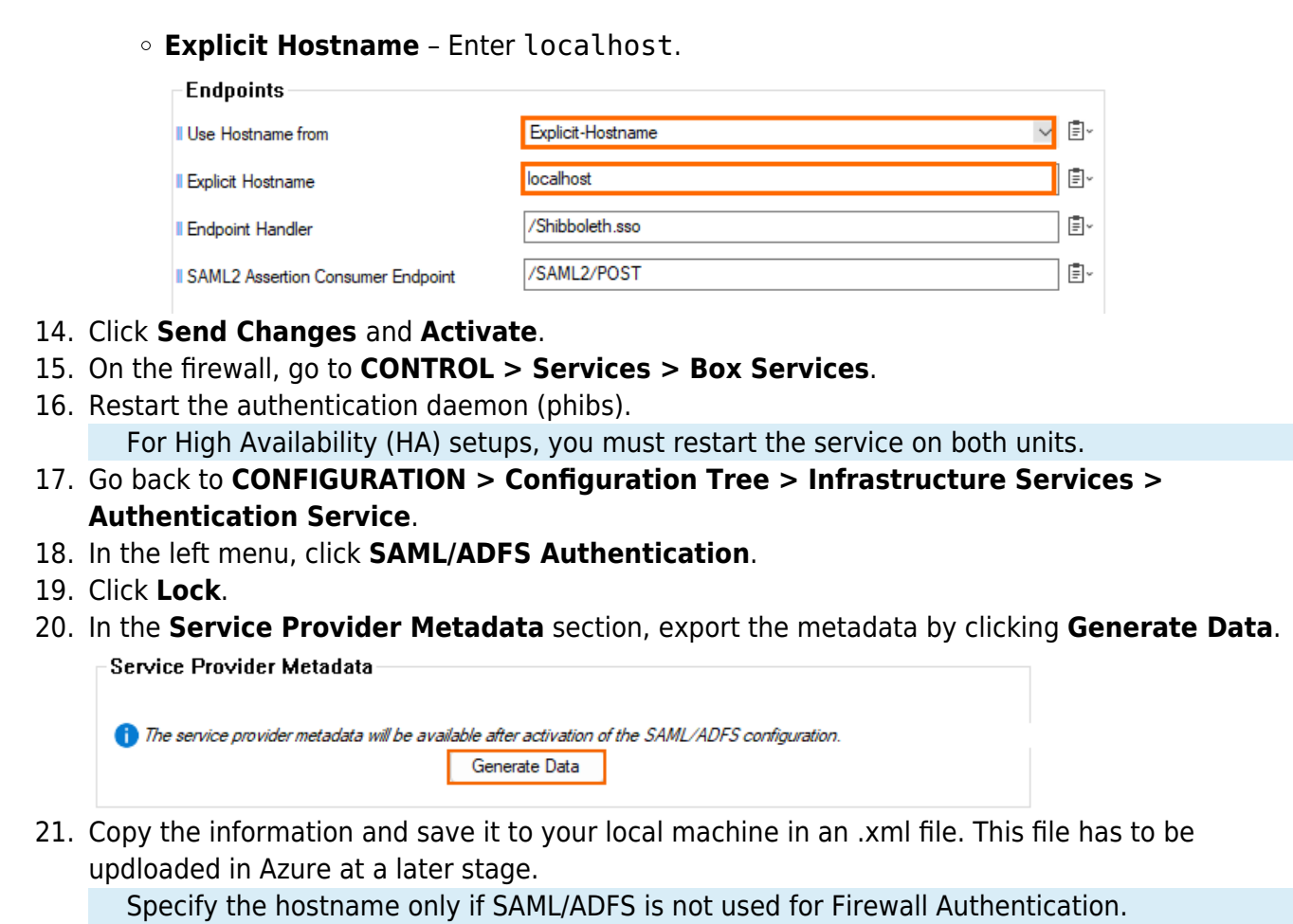

22. Click Send Changes and Activate.

#### Step 3. Finalize the SAML Configuration in Microsoft Azure

- 1. Log into the Azure portal: <u>https://portal.azure.com</u>
- 2. In the left menu, click **All services** and search for **Microsoft Entra ID**.
- 3. Click Microsoft Entra ID. The Microsoft Entra ID blade opens.
- 4. In the left menu, select **Enterprise applications**.
- 5. In the Enterprise applications blade, click All applications.
- 6. Click on the application you created in Step 1, e.g., *Campus-SAML-Endpoint*.
- 7. In the left menu, click **Single sign-on**.
- 8. Select SAML. The Single sign-on blade opens.
- 9. Click Upload metadata file.

## Barracuda CloudGen Firewall

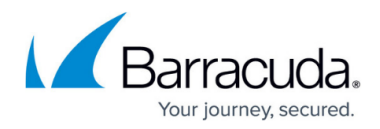

| Campus-SAML-Enc<br>Enterprise Application                                                                                                    | <b>lpoint</b>   S                        | AML-based Sign-on                             |                               |                             |
|----------------------------------------------------------------------------------------------------|------------------------------------------|-----------------------------------------------|-------------------------------|-----------------------------|
|                                                                                                    | ≪ <b>⊼</b>                               | Upload metadata file 均 Change si              | ngle sign-on mode 🛛 🗐         | Test this application   ··· |
| 👢 Overview                                                                                                    | 0                                        |                                               |                               |                             |
| Deployment Plan                                                                                                    | <b>•</b>                                 | Basic SAML Configuration                      |                               | 🖉 Edit                      |
|                                                                                                    |                                          | Identifier (Entity ID)                        | Required                      |                             |
| Manage                                                                                                    |                                          | Reply URL (Assertion Consumer S<br>rvice URL) | e Required                    |                             |
| Properties                                                                                                    |                                          | Sign on URL                                   | Optional                      |                             |
| 🎎 Owners                                                                                                    |                                          | Relay State                                   | Optional<br>Optional          |                             |
| 🤱 Roles and administrators (Previe                                                                                                    | ew)                                      | Logour on                                     | Optional                      |                             |
| Select the file downloade                                                                                                    | ed in Step                               | 2 and click <b>Add</b> .                      |                               |                             |
| Home > Enterprise applications > Car                                                                                                    | mpus-SAML-Endr                           | point >                                       |                               |                             |
| Campus-SAML-Endpo                                                                                                    | int   SAML                               | -based Sign-on                                |                               | ×                           |
| Overview                                                                                                    | ↑ Upload n                               | netadata file 🂙 Change single sign-on m       | ode 🛛 🗮 Test this application | on                          |
| Deployment Plan                                                                                                    | Upload m                                 | etadata file.                                 |                               |                             |
|                                                                                                    | Values for the                           | e fields below are provided by Campus-S/      | ML-Endpoint. You may ei       | ther enter those            |
| Manage                                                                                                    | Endpoint.                                | my, or upload a pre-comigured SAME me         | tadata me n provided by (     | ampus-same-                 |
| Properties                                                                                                    | "serviceProvi                            | derMetadata.xml"                              |                               | Р                           |
| Owners                                                                                                    | - Add                                    | Canad                                         |                               |                             |
| Roles and administrators (Preview)                                                                                                    | Add                                      | Cancer                                        |                               |                             |
| Users and groups                                                                                                    | 2 Use                                    | r Attributes & Claims                         |                               | 7 Edit                      |
| Single sign-on                                                                                                    | give                                     | nname user.givenna                            | me                            |                             |
| -                                                                                                    |                                          | 2                                             |                               |                             |
| Click Save.                                                                                                    |                                          |                                               |                               |                             |
| Click Save.<br>Basic SAML Configuration                                                                                                    |                                          | ×                                             |                               |                             |
| Click Save.<br>Basic SAML Configuration                                                                                                    |                                          | ×                                             |                               |                             |
| Click Save.<br>Basic SAML Configuration<br>Set of the obset<br>Mentifier (Entity ID) *<br>The addout identifier will be the audience of the SAML response for ID+-induced 350                                                                                                    | Refusit                                  | ×                                             |                               |                             |
| Click Save.<br>Basic SAML Configuration<br>Save R of treeback<br>Media identifier (Entity ID) * ©<br>The default identifier will be the oudernee of the SAML response for IDP-initiated SSO<br>Integrity/ssobaracudatirewall.local/vie-866-10E                                                                                                    | Default                                  | ×                                             |                               |                             |
| Click Save.<br>Basic SAML Configuration<br>So of tredback<br>Mentifer (Entity ID) * ©<br>The default identifier will be the audience of the SAML response for IDP-initiated SSO<br>Metry/Stac barracudatfreewall local/vei-866-1UE                                                                                                    | Default                                  | ×                                             |                               |                             |
| Click Save.<br>Basic SAML Configuration<br>© See @ Contreatback<br>Merging See @ Contreatback<br>Merging See @ Contreatbac                                                                                                    | Default                                  | ×                                             |                               |                             |
| Click Save.<br>Basic SAML Configuration<br>Configuration<br>Configuratio | Default Default Default Default          | ×                                             |                               |                             |
| Click Save. Basic SAML Configuration Configuration Configu                                                                                                    | Default<br>Default<br>Default<br>Default | ×                                             |                               |                             |
| Click Save Basic SAML Configuration  Configuration                                                                                                    | Default Default Default U                | ×                                             |                               |                             |
| Click Save.<br>Basic SAML Configuration<br>Configuration<br>Configurati  | Default<br>Default<br>Default<br>0 0 0   | ×                                             |                               |                             |
| Click Save. Basic SAML Configuration Configuration Configu                                                                                                    | Default Default Default                  | ×                                             |                               |                             |

12. Close the **Basic SAML Configuration** blade.

You are now back in the **Single sign-on** blade.

13. Click **Download** to download the *Federation Metadata XML file* and save it to your local machine.

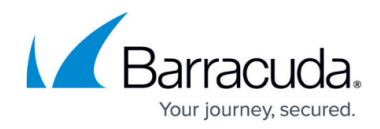

| «                                                      | $ar{\uparrow}$ Upload metadata file $^{>}$ Change single sign-on | mode 📧 Test this application   🎘 Got feedback? |   |
|--------------------------------------------------------|------------------------------------------------------------------|------------------------------------------------|---|
| 4 Overview                                             |                                                                  |                                                |   |
| Deployment Plan                                        | Set up Single Sign-On with SAML                                  |                                                |   |
| Manage                                                 | Read the configuration guide 🖒 for help integrating Ca           | impus-Saml.                                    |   |
| Properties                                             | Basis SAMI Configuration                                         |                                                |   |
| A Owners                                               | base skille configuration                                        |                                                | 0 |
| <ol> <li>Roles and administrators (Preview)</li> </ol> | Identifier (Entity ID)                                           | http://sso.barracudafirewall.local/vvi-BE6-1UE |   |
|                                                        | Sign on URI                                                      | Ontional                                       |   |
| Users and groups                                       | Relay State                                                      | Optional                                       |   |
| Single sign-on                                         | Logout Url                                                       | Optional                                       |   |
| Provisioning                                           |                                                                  |                                                |   |
| Application proxy                                      | User Attributes & Claims                                         |                                                | 1 |
| <ul> <li>Self-service</li> </ul>                       | givenname                                                        | user.givenname                                 | - |
|                                                        | surname                                                          | user.sumame                                    |   |
| Security                                               | emailaddress                                                     | user.mail                                      |   |
| Conditional Access                                     | name                                                             | user.userprincipalname                         |   |
| A Darmissions                                          | Group                                                            | user.oserprincipalitame<br>user.oroups         |   |
|                                                        |                                                                  |                                                |   |
| <ul> <li>Token encryption</li> </ul>                   | 0                                                                |                                                |   |
| Activity                                               | SAML Signing Certificate                                         |                                                | 0 |
| Sign-in logs                                           | Status                                                           | Active                                         |   |
| 🙀 Usage & insights                                     | Thumbprint<br>Expiration                                         | 12/20/2025 9:50:17 PM                          |   |
|                                                        | Notification Email                                               |                                                |   |
| Audit logs                                             | App Federation Metadata Url                                      | https://login.microsoftonline.com//            | 2 |
| Provisioning logs                                      | Certificate (Base64)                                             | Download                                       | _ |
| = Acress reviews                                       | Certificate (Raw)                                                | Download                                       |   |

## Step 4. Finalize the Barracuda CloudGen Firewall SAML Configuration

- 1. Connect to your Barracuda CloudGen Firewall and log in.
- 2. Go to CONFIGURATION > Configuration Tree > Infrastructure Services > Authentication Service.
- 3. In the left menu, click **SAML/ADFS Authentication**.
- 4. Click Lock.
- 5. In the Identity Provider section, click Ex/Import.
- 6. From the drop-down menu, select **Clear**.

| Identity Provider          |                         |                                |
|----------------------------|-------------------------|--------------------------------|
| Identity Provider Metadata | Ex/Import 🗸 DATA set    | Ē×                             |
| IDP Entity ID              | Export to File<br>Clear | )7-41d3-b313-d385 🗸 🗌 Other Ē∵ |
|                            | Import from File        |                                |
| A AL-MAN AND A             |                         |                                |

Attributes

- 7. In the Identity Provider section, click Ex/Import.
- 8. From the drop-down menu, select Import from File.
- 9. Select the file downloaded in Step 3 and import it.
- 10. Click Send Changes and Activate.
- 11. Restart the authentication daemon (phibs) in **CONTROL** > **Services** > **Box Services**. For High Availability (HA) setups, you must restart the service on both units.

#### Step 5. VPN Configuration of the Barracuda CloudGen Firewall

- 1. Connect to your Barracuda CloudGen firewall and log in.
- Go to CONFIGURATION > Configuration Tree > Assigned Services > VPN (VPN-Service) > VPN Settings.
- 3. In the left menu, click **General**.

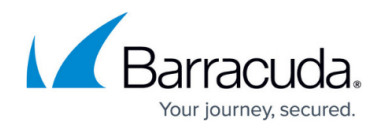

- 4. Click Lock.
- 5. In the **Service** section, specify values for the following:
  - Private key Click to generate a new private key. Select a key length and click OK.
     Certificate Click to generate a new certificate. Enter a name and click OK.

| Default Server Certificate | Ø | <explicit></explicit>                | •          |
|----------------------------|---|--------------------------------------|------------|
| Private key                | Ø | Hash: PKOECK 2048 Bits               | <b>Ö</b> ~ |
| Certificate                | Ø | Hash: PKOECK 2048 Bits (self signed) | Ö-         |

- 6. Click Send Changes and Activate.
- 7. In the left menu, click **Client Networks**.
- 8. Click Lock.
- 9. In the right menu, right-click in the table and select **New Client Network** from the drop-down menu.

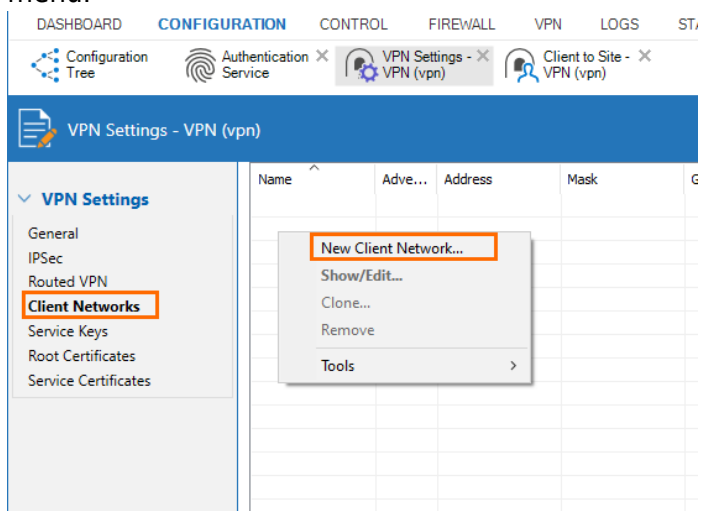

- 10. The **Client Network** window opens. Specify values for the following:
  - **Name** Enter a name.
  - **Network Address** Enter the network address.
  - **Gateway** Enter the gateway.

| IPv4     IPv6       Enabled     Advertise Route       Network Address     10.245.245.0/24 |               |
|-------------------------------------------------------------------------------------------|---------------|
| Network Address     10.245.245.0/24     Network Address                                   | vertise Route |
|                                                                                           |               |
| Gateway 10.245.245.1 Gateway                                                              |               |
| IP Range Base IP Range Base                                                               |               |

- 11. Click **OK**.
- 12. Click Send Changes and Activate.

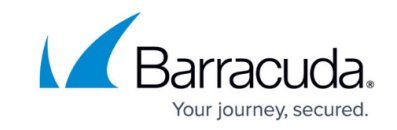

# 13. Go to CONFIGURATION > Configuration Tree > Assigned Services > VPN (VPN-Service) > Client to Site.

- 14. Click **Lock**.
- 15. Open the **External CA** tab.
- 16. Select Click here for options.
- 17. Select the check-box to **Enable SAML support**.
- 18. Click **OK**.
- 19. Right-click in the **Group Policy** tab, and select **New Group Policy** from the drop-down menu.

| Clie        | ent to Site - VPN | (vpn)    |               |                |
|-------------|-------------------|----------|---------------|----------------|
| Barracuda V | PN CA External CA | Message  | es Pictures 💕 | Registry 🛛 😅 V |
| Group Polic | y Rules 🛛 🖓 Hide  | Advanced | Configuration |                |
| Click here  | for options       |          |               |                |
| Disabled    | Name              | Secure   | Network       | Routes         |
|             |                   |          |               |                |
|             |                   |          | _             |                |
|             | New Group Po      | licy     |               |                |
|             | Show/Edit         |          |               |                |
|             | Remove            |          |               |                |
|             | Group Match       | Settings |               |                |
|             | Tools             |          | >             |                |
|             |                   |          |               |                |
|             |                   |          |               |                |
|             |                   |          |               |                |
|             |                   |          |               |                |

- 20. The **Edit Group Policy** window opens. Specify values for the following:
  - **Name** Enter a name.
  - **Network** Select the client network created before.
  - **DNS IPv4** Enter a DNS server.
  - Network Routes Enter one or more routes if applicable.

| mmon Setting                                                                                                    | s VPNClient                                                                | Barracuda - Set | tings:              | VPNCh              | ent        |
|----------------------------------------------------------------------------------------------------|----------------------------------------------------------------------------|-----------------|---------------------|--------------------|------------|
| atistic Name                                                                                                    |                                                                            | Enforce Wir     | ndows Security Sett | ings (Vista and ne | ewer only) |
|                                                                                                    | COSVENIN-Invest 10 24E                                                     | 245.0 .vv       | Network             |                    |            |
|                                                                                                    | C25VFININEIMOIF10.245                                                      | 243.0 V         | r VPN               | -                  |            |
| IS IPv4                                                                                                    | 8.8.8.8                                                                    | Always On       |                     | lo<br>lo           |            |
| S IPv6                                                                                                    |                                                                            | E Grawall But   | lae .               | ~                  |            |
| NS                                                                                                    |                                                                            | VPN Client N    | AC k                | nore               |            |
|                                                                                                    |                                                                            | VPN             |                     | ,                  |            |
| twork Routes                                                                                                    | Network Routes                                                             | Offline         |                     |                    |            |
|                                                                                                    | 10.11.0.0/24                                                               | Firewall Alway  | s ON N              | lo                 |            |
|                                                                                                    |                                                                            | Login Mess      | age                 |                    |            |
|                                                                                                    |                                                                            | Message         |                     |                    |            |
|                                                                                                    |                                                                            | Bitmap          |                     |                    |            |
|                                                                                                    |                                                                            |                 |                     |                    |            |
| cess Control<br>it (ACL)                                                                                                    | Access Control List                                                        |                 | Algorithms          |                    |            |
| cess Control<br>it (ACL)<br>PSec Attributes                                                                                            | Access Control List                                                        |                 | Algorithms          |                    |            |
| cess Control<br>It (ACL)<br>PSec Attributes                                                                                            | Access Control List                                                        |                 | Algorithms          |                    |            |
| icess Control<br>it (ACL)<br>PSec Attributes<br>Universal Tr<br>Internal Domai                                                         | Access Control List                                                        |                 | Algorithms          |                    |            |
| cess Control<br>t (ACL)<br>PSec Attributes<br>Internal Domai<br>(comma separa                                                          | Access Control List                                                        |                 | Algorithms          |                    |            |
| cess Control<br>t (ACL)<br>PSec Attributes<br>Universal Tr<br>Internal Domai<br>(comma separa                                          | Access Control List affic Selectors Names ted                              |                 | Algorithms          |                    |            |
| cess Control<br>t (ACL)<br>PSec Attributes<br>Universal Tr<br>Internal Domai<br>(comma separ<br><b>sup Policy Cr</b>                   | Access Control List affic Selectors Names sted                             |                 | Algorithms          |                    |            |
| cess Control<br>t (ACL)<br>PSec Attributes<br>Internal Domai<br>(comma separa<br>oup Policy Co<br>xternal Group                        | Access Control List affic Selectors Names Selector Selectors Client Client | ×509 Subject    | Cett Policy / DID   | Peer               |            |
| cess Control<br>t (ACL)<br>PSec Attributes<br>Universal Tr<br>Internal Domai<br>(comma separi<br><b>oup Policy Cr</b><br>xternal Group | Access Control List affic Selectors Names Client                           | X509 Subject    | Agonithms           | Peer               |            |

- 21. Stay in the **Edit Group Policy** window. In the **Group Policy Condition** section, double-click to add a new entry.
- 22. The Group Policy Condition window opens. Specify values for the following:
  - **Group Pattern** Enter the object ID of your Microsoft Entra ID group that will be enabled to use client-to-site VPN.

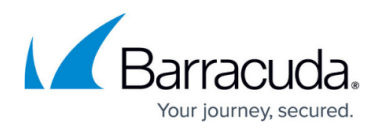

| Assigned VPN G      | roup         | VPNClient       |               |                 | $\sim$             |
|---------------------|--------------|-----------------|---------------|-----------------|--------------------|
| External Group Cond | dition (from | external auther | ntication)    |                 |                    |
| Group Pattern       | ðf           |                 |               |                 | Lookup             |
| exampl              | le: membe    | rOf: CN=group   | 1,CN=Users,I  | DC=smard,DC=    | est                |
|                     | Pattern      | 1: *CN=Users    | > * substitut | es for any zero | or more characters |
|                     | Pattern      | 2: CN=group?    | > ? substitut | es for any one  | character          |
| Use One-Time P      | assword      |                 |               |                 |                    |
| X509 Certificate Co | nditions     |                 |               |                 |                    |
| Subject             |              |                 |               |                 | Edit/Show          |
|                     | _            |                 |               |                 |                    |
| Certificate Policy  |              |                 |               |                 | (UID: 2.5.29.32)   |
| Generic v3 OID      |              |                 |               | ~               |                    |
|                     | Conten       | t               |               |                 |                    |
| Client Condition    |              |                 |               |                 |                    |
| Barracuda Client    |              | IPSec C         | lient         |                 |                    |
| Peer Address/Netw   | ork 🗔        |                 |               |                 |                    |
|                     |              | ddr/Mask        |               |                 |                    |
| Add Delete          |              |                 |               |                 |                    |
| / du Delete         |              |                 |               |                 |                    |

- 23. Click **OK**.
- 24. Click **OK**.
- 25. Click Send Changes and Activate.

## Step 6. Configuration of the VPN Client

- In the VPN configuration, you must select **SAML** as **Authentication Method**.
- Transport mode for the VPN tunnel must be either **TCP** or **Optimized** to guarantee 100% functionality.
- For the configuration of the Windows client, see <u>How to Configure the Barracuda VPN Client for</u> <u>Windows</u>.
- For the configuration of the macOS client, see <u>How to Configure the Barracuda VPN Client for</u> <u>macOS</u>.
- For more information on establishing VPN connections, see <u>How to Establish a VPN Connection</u> <u>Using Barracuda VPN Client for Windows</u> or <u>How to Establish a VPN Connection Using Barracuda</u> <u>VPN Client for macOS</u>.

#### **Further Information**

- For more information on client-to-site configuration, see <u>Client-to-Site VPN</u>.
- For more information on the VPN client, see Overview VPN Client & Network Access Client 5.x.

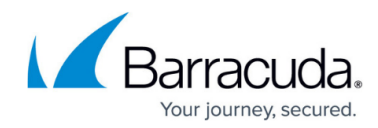

## Figures

- 1. select\_enterprise.png
- 2. add\_new\_app.png
- 3. create\_own\_app.png
- 4. create\_own\_2.png
- 5. overview\_properties.png
- 6. assignment\_required.png
- 7. sso\_saml.png
- 8. copy\_url.png
- 9. edit\_basic.png
- 10. add\_identifier\_ui.png
- 11. user\_attributes.png
- 12. add\_gclaim.png
- 13. claim\_sg.png
- 14. close\_uac.png
- 15. download\_fed\_metadata.png
- 16. enable\_saml.png
- 17. cert\_settings.png
- 18. endpoints.png
- 19. generate\_data.png
- 20. upload\_metadata.png
- 21. add\_file.png
- 22. cgf\_saml\_conf.png
- 23. fed\_metadata\_download2.png
- 24. clear.png
- 25. vpn\_key.png
- 26. create\_client\_networks1.png
- 27. c2s\_network.png
- 28. group\_policy1.png
- 29. group policy2.png
- 30. group\_policycondition.png

<sup>©</sup> Barracuda Networks Inc., 2024 The information contained within this document is confidential and proprietary to Barracuda Networks Inc. No portion of this document may be copied, distributed, publicized or used for other than internal documentary purposes without the written consent of an official representative of Barracuda Networks Inc. All specifications are subject to change without notice. Barracuda Networks Inc. assumes no responsibility for any inaccuracies in this document. Barracuda Networks Inc. reserves the right to change, modify, transfer, or otherwise revise this publication without notice.